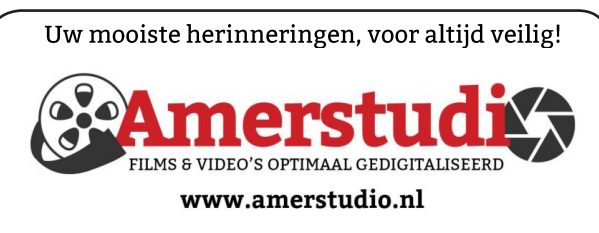

Rob de Groot - - Nieuw-Vennep

Haal- en brengservice - - tel. 06-22 54 97 80

De QR code van de website

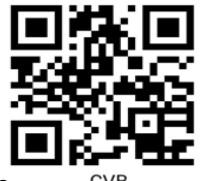

www.decvb.nl

open uw camera en scan de code

#### Diascanner ION Film2SD Pro

Met deze scanner kopieert u uw negatieven en dia's direct op een SD geheugen kaart. Met een borg van € 50,kunt u de diascanner voor een maand huren voor €10.

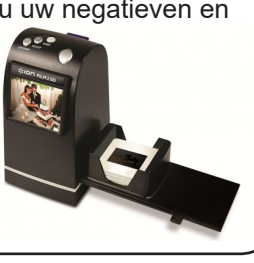

## Vraag en Antwoord!

Zoeken

Tip van uw Webbeheerder:

Bent u op zoek naar een oplossing voor een probleem op uw PC?

In het zoekvakje "Vraag en Antwoord" op de website www.decvb.nl Home Page kunt u het dan invullen, b.v. "toetsenbord".

Daarna krijgt u alle gegevens over dit thema die behandeld werden in de rubriek: "Vraag en antwoord" van de Bolleboos op uw scherm te zien....

## Inhoud

| 2 |
|---|
| 3 |
| 4 |
| 5 |
| 6 |
| 7 |
| 8 |
|   |

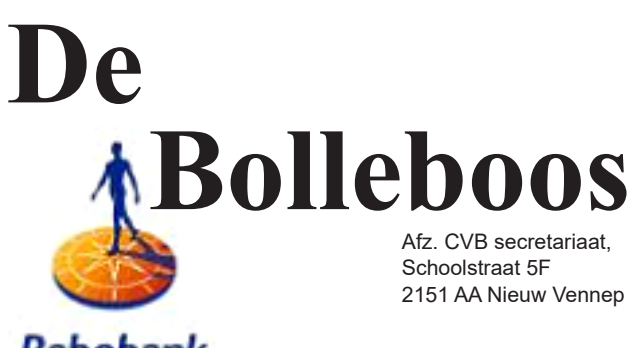

Rabobank sponsor van de CVB

mei 2020

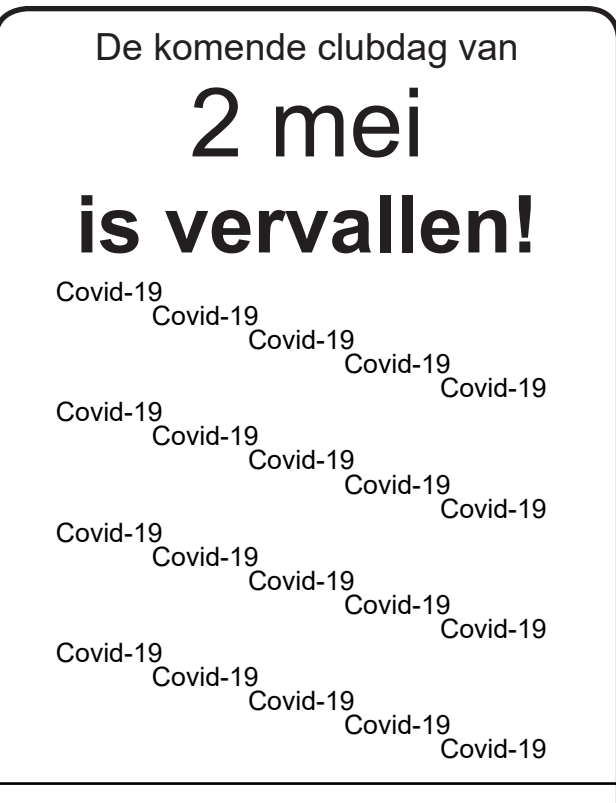

Gratis parkeren

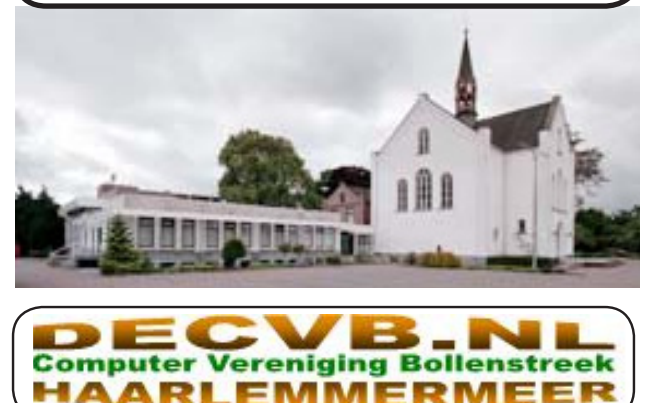

### <u>Colofon</u>

Bijeenkomsten en presentaties:

#### Alle geplande data zijn tot nader order uitgesteld

Het is nu nog onbekend wanneer de volgende clubdag weer kan worden gehouden. Wel zal de Bolleboos op de geplande data verschijnen, d.w.z. op of rond 29 april // 27 mei. Daarin kunt u alle meldingen lezen en natuurlijk ook op <u>www.deCVB.nl</u>

Clubdagen: van 10.00 - 15.00 uur Toegang: niet leden € 3,- (tot 16 jaar € 2,-)

Algemene ledenvergadering donderdag 19 maart uitgesteld tot nader order

Inloopmiddag (13.30 - 16.00 uur): Tot nader order geen inloopmiddag

Het adres waar de bijeenkomsten plaatsvinden: Gebouw Het Trefpunt (0252 672476) Hoofdweg 1318 2153 LS Nieuw-Vennep

#### Contributie:

€ 24,00 per jaar (van 1 januari t/m 31 december) (met machtiging € 1,50 korting) IBAN nummer: NL22 INGB 0000 5769 68 T.n.v. Computer Vereniging Bollenstreek Kamer van Koophandel nummer: 40596213 *Clubblad De Bolleboos ontvangen leden per mail. Wilt u het clubblad per post ontvangen, dan zijn de extra kosten €10,00. De Bolleboos verschijnt 10x per jaar.* 

> Voor het laatste nieuws, de Bolleboos, incl. archief en V&A, kijkt u op <u>www.deCVB.nl</u>

Voorzitter - vacature

Ad Interim voorzitter en Vicevoorzitter: vicevoorzitter@decvb.nl Andries Vermeulen, 06 81804503 Penningmeester: penningmeester@decvb.nl Nel van der Linden. 06 38988445 Secretaris: secretaris@decvb.nl Mieke Ebell, 06 24941956 Public Relations: publicrelations@decvb.nl Louis van den Bosch, 06 10291661 Cursusinfo & coördinatie: cursusinfo@decvb.nl Hans Gozeling, 06 20976331 Drukwerk / verspreiding: secretaris@decvb.nl Mieke Ebell, 06 24941956 Internetsite: webbeheerder@decvb.nl Ruth Spaargaren, 06 23905812 Redactie Bolleboos: redactie@decvb.nl Rob Hendriks, 06 50120191

**Helpdesk:** Voor hulp kunt u terecht via bovenstaande e-mailadressen en in noodgevallen via hun mobiel of maak een afspraak voor hulp op clubdagen of inloopmiddagen.

## **Voorwoord**

Haar kantoor. In deze onwezenlijke tijd krijg ik dagelijks positieve berichtjes van een goede vriendin van mij. Zij heeft een slechte gezondheid, daarom heeft zij zich vanaf het begin van de crisis samen met haar echtgenoot in een zeer strenge guarantaine geplaatst. Haar zoon en schoondochter, beiden als arts en specialist werkzaam in een groot ziekenhuis, weten hoe belangrijk deze quarantaine is en steunen zijn ouders. Gelukkig wonen ze in een huis met een redelijk grote tuin. De boodschappen worden zelfs voor de poort neergezet, om elk contact te vermijden. Om haar gedachten te ordenen is zij begonnen om deze gedachten dagelijkse op te schrijven en deze digitaal aan goede vrienden te sturen. Daarop ontvangt zij hele leuke reacties en de groep lezers breidt zich uit, een reactie: " iedere morgen loop ik naar de brievenbus voor de krant. Weer geen goed nieuws ). Dan pak ik de mob. Wat er vandaag weer is geschreven, daar word ik altijd vrolijk van. Dank je wel...". Ze kreeg advies om een boekje te maken van haar stukjes. Na een week meldde zij: "Gisteren kreeg ik een paar vreemde mails, die ik niet wilde openen, want ik vertrouwde het niet. Opeens riep mijn lief me in z'n kantoor en liet me iets zien. Hij had een blog voor mij aangemaakt en wilde graag weten welke kop ik eraan wilde geven. Meteen antwoorde ik: laRIEkoekjes en zo is haar blog ontstaan." (www.lariekoekjes. com). Zelf zegt ze altiid, ik kan weinig digitaal, van computers weet ik niks, maar mijn iPhone, die is in deze tijd mijn kantoor. Ze schrijft: mijn telefoon zit in mijn hand gegroeid. Het is mijn kantoor, mijn administratiekantoor, mijn atelier, mijn postkamer, mijn klantenservice, mijn bestelformulier, mijn agenda, mijn tv, mijn telefoon, mijn dagblad, mijn fotoalbum, mijn adresboek, mijn dagboek. Mijn bron van informatie over vreugde en verdriet, mijn bezigheidstherapie, mijn scrabblebord, mijn woordspelletje. Al mijn contacten. Bellen, schrijven, FaceTime. Kortom, mijn hele hebben en houwen. Contact met een vriend van 89. die ook de IPad en IPhone heeft leren gebruiken en er misschien nog meer mee omgaat dan ik. Voor hem ook een zegen en hetzelfde communicatiemiddel als voor mij. Dus het maakt niet uit wat je leeftijd is. Doe het! Probeer het! Blijf geen digibeet. In tegenstelling tot mijn vriendin zit ik niet vaak achter de computer. Wel bellen we veel meer. Vrienden waarvan ik weet dat ze alleen zijn waarderen een telefoontje. Ook had ik contact met enkele alleenstaande CVB leden en van de helpdesk hoorde ik dat diverse leden hulp vroegen en kregen. Juist in deze tijd is het fijn om met je familie en vrienden contact te hebben, op welke manier dan ook. Alle tijd had ik voor nieuwe dingen. Zo begon ik met koekjes en spritsen te bakken en vlak voor de quarantaine had ik een grote zak meel gehaald bij de molen in Hoofddorp. Nu bak ik regelmatig brood, heerlijk ouderwets die geur in huis. Maar veel lezen vind ik ook fijn en met het mooie weer hebben we toch wat balkonplantjes bij het tuincentrum gehaald. Eigenlijk was dat niet zo verstandig, want het was er erg druk. Maar we hebben nu een mooi galerij tuintje. Ik wens u veel inspiratie toe. Pak datgene aan waar je zin in hebt indien mogelijk, maar let wel op uw gezondheid. Tot ziens met hoopvolle groet.

Mieke Ebell

# Ontdek de nieuwe Edge Chomium

Binnenkort wordt de grote voorjaarsupdate van Windows 10 verwacht (buildversie 2004). In die update zit straks ook de nieuwe versie van Edge. Microsoft rolt dan de nieuwe browser definitief uit, nadat een beperkte groep gebruikers het

programma vorig jaar al hadden getest en vanaf 15 januari jl. kon worden gedownload. In een eerdere Bol had ik de nieuwe Edge al voorzichtig geïntroduceerd waarin ik had verteld dat je Edge al kon binnenhalen. Heb je dat nog niet gedaan surf dan naar de Engelstalige website: www.microsoft.com/ en-us/edge en klik op de blauwe knop "Download". Het programma werkt op computers met Windows 10/8/7 maar ook op macOS. Via "Accepteren en downloaden" ga je akkoord met de voorwaarden, waarna je het installatiebestand uitvoert. Vervolgens downloadt Edge de resterende onderdelen.

Zodra de nieuwe Edge opstart, stelt de browser eerst het nieuwe logo aan je voor. Klik binnen het introductievenster dan op "Aan de slag" en geef aan of je gegevens uit een andere browser wilt importeren. Op deze manier neem je onder meer favoriete websites (bladwijzers), opgeslagen wachtwoorden en de browsegeschiedenis van bijvoorbeeld Google Chrome over. Klik op "Meer opties voor importeren" en beslis welke gegevens je in Edge wilt gebruiken. Maak een keuze en bevestig met "Toepassen". Via "Volgende" kies je tussen drie indelingen voor de openingspagina. Op deze pagina staan onder meer de websites die je veel bezoekt en het laatste nieuws. Selecteer een indeling en bepaal via "Volgende" of je de gegevens met meerdere apparaten wilt synchroniseren. Dat is handig wanneer je de browser ook op een laptop, tablet en smartphone gaat gebruiken. Voorwaarde is wel dat je bent ingelogd met een Microsoft-account. Tijdens de installatie heeft Edge mogelijk al inloggegevens van Windows 10 overgenomen. Bepaal met "Ja of Nee" of je de synchronisatiefunctie wilt activeren. Klik op "Volgende". Microsoft verzamelt graag data om bijvoorbeeld persoonlijke advertenties, zoekresultaten en andere Microsoft-services te verbeteren. Zet de schakelaar op "Aan of Uit" en sluit het venster met "Bevestigen". Als alle stappen van het introductievenster zijn doorlopen, verschijnt het nieuwe hoofdvenster van Edge. Vergeleken met de oude versie ziet de gebruikersomgeving er wel wat anders uit en heeft gelijkenissen met Google Chrome. Zelf ben ik best wel enthousiast over de vernieuwde browser die sterk verbeterd is ten opzichte van de oude Edge. Nadat het hoofdvenster is opgestart worden eerst de belangrijkste functies aan je voorgesteld. Open met de muis het plusteken geheel linksboven een nieuw tabblad (of gebruik Ctrl + T op je toetsenbord) en maak kennis met de vernieuwde openingspagina. Via het tandwielpictogram rechtsboven kun je naderhand de indeling nog aan jouw wensen aanpassen. Je vindt op deze pagina een zoekfunctie en enkele snelkoppelingen naar je favoriete websites. Desgewenst kun je een specifieke website aan de openingspagina toevoegen. Klik op het pictogram "Een site toevoegen" (plusteken) en typ de naam van de website. Achter URL vul je het bijbehorende webadres in, waarna je bevestigt met "Toevoegen".

Met de nieuwe browser biedt het nu zeker veel meer voordelen als je met een Microsoft-account bent aangemeld. Dat zal ik verder gaan toelichten, maar wellicht ben je bij het opstarten van Windows 10 automatisch al met een Microsoft-account ingelogd. In dat geval bevindt zich rechtsboven een profielafbeelding. Heb je je nog niet ingelogd? Klik dan rechtsboven op het grijze poppetje en kies

| Info  | o over                                                                                            |
|-------|---------------------------------------------------------------------------------------------------|
| C     | Microsoft Edge                                                                                    |
|       | Microsoft Edge is bijgewerkt.                                                                     |
|       | Versie 80.0.361.111 (Officiële build) (64-bits)                                                   |
| Deze  | browser is mogelijk gemaakt door het Chromium open-source project en andere open source-software. |
| Micro | soft Edge                                                                                         |
|       | 20 Microsoft Corporation. Alle rechten voorbehouden                                               |

"Aanmelden". Selecteer "Microsoft-account" en bevestig met "Doorgaan". Heb je al een account, typ hiervan dan het e-mailadres en klik op "Volgende". Vul vervolgens het bijbehorende wachtwoord in en bevestig met "Aanmelden". Vanuit dit venster kun je eventueel ook een nieuw account aanmaken. Microsoft vraagt nu of je je gegevens tussen verschillende apparaten wilt uitwisselen. Lijkt dat je handig? Klik dan op "Synchroniseren". Misschien ben je ook wel geïnteresseerd in welke persoonlijke gegevens Edge allemaal bewaart. Klik daarvoor rechtsboven op het pictogram "Instellingen" (drie puntjes) en kies weer voor "Instellingen". Via "Wachtwoorden" zie je welke inloggegevens zijn verzameld. Neem ook een kijkje bij "Betalingsgegevens en Adressen". Wil je specifieke gegevens uit de browser wissen? Klik dan achter het bewuste item op het pictogram met de drie puntjes en kies voor "Verwijderen". Microsoft heeft het aantal privacy functies in de vernieuwde browser sterk verhoogd. Ga vanuit het hoofdvenster van Edge naar "Instellingen /Instellingen/Privacy en services". Adverteerders proberen met speciale volgbestanden (tracking cookies) informatie over je surfgedrag te verzamelen. Na analyse van deze data stellen ze vervolgens persoons gerichte advertenties aan je voor. Webwinkels doen bijvoorbeeld ook een beroep op cookies. Daarmee onthoudt een webshop bijvoorbeeld de inloggegevens en de inhoud van het digitale winkelmandje. Edge bevat drie profielen die bepalen in hoeverre de browser cookies opslaat. Met "Basis" zie je persoonsgerichte advertenties voorbijkomen, maar je hebt dan geen last van slecht werkende websites. Als je liever niet wilt dat adverteerders jouw surfgedrag in de gaten houden, kies dan voor het profiel "Gebalanceerd". Ook dan werken de meeste websites naar behoren. Tenslotte kan je kiezen voor profiel "Strikt". Dan is in principe geen persoonsgerichte reclame meer in beeld, maar moet je daarentegen er wel rekening mee houden dat sommige functies dan niet werken. Een andere leuke functie is,

dat je een website als 'app' ★ 👳 kunt installeren.

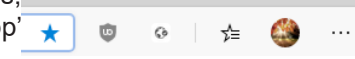

Deze app opent in een eigen gebruikersomgeving zonder dat de typische kenmerken van een browser zichtbaar zijn, zoals de adresbalk en menu's. Verder nestelt een website-app zich in het startmenu van Windows 10 die ook als app geheel rechtsboven links van de instellingen aanwezig is. Surf naar een website die je vaak bezoekt en klik op "Instellingen/Apps/". Deze site installeren als een app. Bedenk daarna een toepasselijke naam en bevestig met "Installeren". De website verschijnt nu in een nieuw venster. Zo'n website-app kun je later gewoon weer verwijderen. Ga in Edge dan naar "Instellingen/Apps/Apps"

# Tips & Trucs

#### **Rechttrekken met MS Office Lens**

Als u een foto maakt van een schilderij, menu, gebouw

en ook uw beeldscherm. dan heeft u vaak te maken met een schuine stand of een scheve horizon. Met Microsoft Office Lens. beschikbaar in de Microsoft Store voor de computer, maar ook voor mobiel, kunt u dergelijke foto's snel recht trekken.

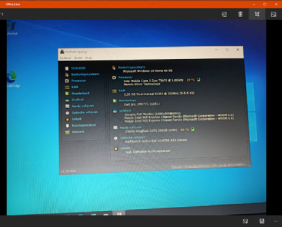

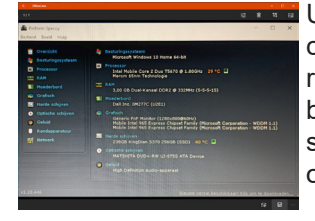

U haalt eerst de foto op via de camera of door ze te importeren. Via het derde knopje rechts bovenin de Windows-app kunt u schuine of ongewenste randen ook zelf afsnijden.

U stuurt het resultaat vervolgens naar een Office applicatie of naar uw eigen OneDrive.

#### **Bijeenhouden in Microsoft Word**

Als u wilt dat zinstukken in Word bijeengehouden worden, dan heeft u verschillende opties. U kunt gebruik maken van een speciaal koppelteken (Ctrl+Shift+-) of van een speci-

| Alinea                                                                                                    | ? ×                                                                                                    | ale  | snatie           | (Ctr   |
|----------------------------------------------------------------------------------------------------|----------------------------------------------------------------------------------------------------|------|------------------|--------|
| jnspringingen en afstand Tekstdoorloop                                                                                                    |                                                                                                    | aic  | Spalle           | (Our   |
| Paginering                                                                                                    |                                                                                                    | Dia  | zorgen           | haid   |
| Zwevende begin- en eindregels voorkomen                                                                                                    |                                                                                                    | Die  | Zurgen           | Deid   |
| Di volgende slines houden                                                                                                    |                                                                                                    | of   | zinonod          | on h   |
| Dagina-einde ervoor                                                                                                    |                                                                                                    | 01   | zinsneu          | en p   |
| Ultzonderingen voor opmaak                                                                                                    |                                                                                                    | N/OF | dan an           | doa    |
| Regelnummers onderdrukken                                                                                                    |                                                                                                    | WOI  | uen op           | ueze   |
| Opties voor tekstvak                                                                                                    |                                                                                                    | kun  | t dozo s         | nacia  |
| Tekstterugloop rondom:                                                                                                    |                                                                                                    | Ruii | i ueze s         | pecia  |
| Geen 💌                                                                                                    |                                                                                                    | baa  | r maken          | l door |
|                                                                                                    |                                                                                                    | Sta  | <b>rt,</b> in de | e rubr |
| Voorbeeld                                                                                                    |                                                                                                    | do   | knon A           | ۱ عمال |
| Verige allera Verige allera Ve | orge amea vorge amea                                                                                                    | uc   | кпор л           | 1163 1 |
| Woter-this? Woter-this? Woter-this? Woter-this? Woter-this? Wote<br>Woter-this? Woter-this? Woter-this? Woter-this? Woter-<br>Woter-this? Woter-this?<br>Woter-this? Woter-this?<br>Woter-this? Woter-this?<br>Woter-this? Woter-this? Woter-this? Woter-this? Woter-<br>woter-this? Woter-this? Woter-this? Woter-this? Woter-this?<br>Woter-this? Woter-this?                                                                                                    | ections: Wooteeldest<br>ections: Wooteeldest<br>ections: | het  | tabblad          | tek    |
|                                                                                                    |                                                                                                    | druk | kon              |        |
| Tabs Als standaard instellen                                                                                                    | OK Annuleren                                                                                                    | urur | NCH.             |        |

+Shift+spatie). le dat worden ijeengehouden elfde regel. U le tekens zichtop het tabblad iek Alinea, op weergeven en stdoorloop te

Wilt u dat een alinea of enkele regel op dezelfde pagina bijeen blijven, dan kunt u een pijltje zetten bij de optie Regels bijeenhouden en dit met OK bevestigen.

#### Symbolen in Windows 10

Er zijn verschillende manieren Emoji - Ga door met typen om een emoji te × om een symbool (zoals © of \* of een speciaal teken (zoals ¥ of Æ) in uw tekst te krijgen, 回 😂 🤣 maar een snelle manier is met 🤗 de combinatie Windows-toets+. 8 6 (punt). Er verschijnt dan een 💍 🖉 🌻 🏂 venster met allerlei emoji's en 🛅 🛅 🙇 🔿 🖌 kaomoji's.

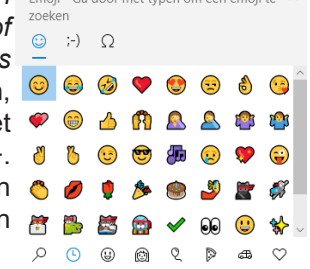

U kunt hier echter ook het tabblad  $\Omega$  openen. Onderaan ziet u dan 8 knoppen waarmee u snel een tekenrubriek opent en u het gewenste teken of symbool slechts hoeft aan te klikken. De knop geeft u een overzicht van recent gebruikte symbolen 00  $\odot$ Ω < 5

Het grote voordeel is dat u op deze manier in alle tekstverwerkers en ook in uw mail programma emoji's en kaomoji's bij de hand heeft en ze kunt gebruiken.

#### Bestanden die u downloadt controleren op virussen

Het is tegenwoordig bittere noodzaak om alle bestanden die u downloadt, gelijk op de aanwezigheid van virussen, malware e.d. controleert, Nog voor u ze überhaupt gaat aebruiken.

Dat kan door het te laten scannen door VirusTotaal, die onafhankelijk van uw eigen virusscanner het gedownloade bestand, vanuit het contextmenu in de verkenner, nogmaals checkt. Na het downloaden vanaf https://support.virustotal.com/hc/en-us/articles/115002179065-Desktop-Apps en het installeren, wordt het opgenomen in het contextmenu van de Verkenner.

Als u een bestand hebt gedownload, gaat u naar de downloadmap van de verkenner en rechtsklikt u op het net gedownloade bestand om het contextmenu te openen en klikt u op Send to VirusTotal

| 🛃 📝 🔜 💌 l<br>estand Start Delen Beeli             | Uitpakken<br>Hulpprogramma's voor gecompt                                | Down                               | loads                                                        |                                            |               |                                      | - 🗆 ×            |
|---------------------------------------------------|--------------------------------------------------------------------------|------------------------------------|--------------------------------------------------------------|--------------------------------------------|---------------|--------------------------------------|------------------|
| Aan Snelle toegang Kopiéren Plakken<br>vastmaken  | Knippen     Pad kopiéren     Snelkoppeling plakken                       | sen Kopiéren<br>near               | Naam<br>Naam<br>wijzigen Nieuwe<br>map                       | uwiten *<br>elle toegang *                 | Eigenschappen | Openen +<br>Bewerken<br>Geschiedenis | Alles selecteren |
| ← → × ↑ ↓ > Deze pc >                             | Downloads Send to VirusTotal                                             | AR                                 | Nie                                                          | 110                                        | v 0           | P Zoek                               | en in Downloads  |
| * Snelle toegang Naam<br>Van                      | Bestanden uitpakken<br>Bestanden uitpakken<br>Hier uitpakken<br>daag (1) | 21_Re√7\.                          | pe                                                           | Grootte                                    |               |                                      |                  |
| OneUnve     Adresbestand in     Afbeeldingen      | ge week (<br>Openen met                                                  | lows Defender                      | repassing                                                    | 140 kB                                     |               |                                      |                  |
| Apps 📄 lie<br>BTW Zonnepane 📄 lie                 | nuxmint-19.<br>iet bevestige<br>nuxmint-19.3 RecovereshipPro             | up for selected file(s)            | hage Files<br>RDOWNLOAD+b                                    | 1.968.128 kB<br>347.292 kB<br>1.968.128 kB |               |                                      |                  |
| CVB 📸 Fi                                          | 2843_IGuide Vorige versies terug<br>2843_TT Kopiëren naar                | gzetten                            | G-bestand                                                    | 308 kB<br>141 kB                           |               |                                      |                  |
| Gedeelde favorie                                  | ge maanc<br>Knippen<br>nuxmint-193 Kopiëren                              |                                    | hage Files<br>licrosoft Edga P                               | 1.969.068 kB                               |               |                                      |                  |
| 🖉 Veiligheid en Priv 🚔 A<br>Deze pc 😵 C           | angifte_inko Snelkoppeling mak<br>omputer_Ide Verwijderen                | :en                                | licrosoft Edge P<br>licrosoft Eccel 97                       | 1.023 kB<br>1.177 kB                       |               |                                      |                  |
| 3D-objecten                                       | etalingsberic Eigenschappen<br>rvBK_21_Rev                               | 19-3-2020 21301                    | licrosoft Eccel 97<br>licrosoft Edge P<br>WinRAR ZIP-archief | 1.177 kB<br>421 kB<br>525 kB               |               |                                      |                  |
| Bureaublad 📸 Ve                                   | oucher 393316 (2)<br>oucher 393316 (1)                                   | 10-3-2020 23:27<br>10-3-2020 23:27 | Microsoft Edge P<br>Microsoft Edge P                         | 135 kB<br>135 kB                           |               |                                      |                  |
| Downloads     Downloads     G(\     G(\     All c | rmwareUpdateTool_1.2.169_x64                                             | 10-3-2020 21:28                    | Microsoft Edge P<br>Toepassing<br>Toopassing                 | 135 kB<br>15.104 kB<br>2.140 kB            |               |                                      | 0.4              |

#### Korte tijd later krijgt u het resultaat te zien.

| - or services        |                                                           |                                  |                                             |                                   |
|----------------------|-----------------------------------------------------------|----------------------------------|---------------------------------------------|-----------------------------------|
| 4c764092f5281        | 40004504f296ba3da09dde3898328ecf                          | 2e7f44b38e2d3adc32e              | Q                                           | Q 🛧 🗱 Signi                       |
| 0                    | $\oslash$ No engines detected this file                   |                                  |                                             | e x                               |
| Community<br>Ricent  | 4c764D92f528140004504f296be3deD9d<br>Dm8K_21_Rer7.vip<br> | de3898328ecf2e7f44b38e2d3adt32e  | S24.25 KB 2020-03-27 21<br>Size 19 days ago | 1:52:57 UTC                       |
| DETECTION            | DETAILS RELATIONS C                                       | OMMUNITY                         |                                             |                                   |
| Ad-Aware             | <ul> <li>Undetected</li> </ul>                            | AegisLab                         | Undetected                                  |                                   |
| AhnLab-V3            | <ul> <li>Undetected</li> </ul>                            | Alibaba                          | <ul> <li>Undetected</li> </ul>              |                                   |
| ALVac                | <ul> <li>Undetected</li> </ul>                            | Antiy-AVL                        | <ul> <li>Undetected</li> </ul>              |                                   |
| Arcabit              | <ul> <li>Undetected</li> </ul>                            | Avast                            | 🕑 Undetected                                |                                   |
| use cook'es and rela |                                                           |                                  |                                             | ality. Learn more about cockies i |
|                      |                                                           | our <u>Privacy Policy.</u><br>Ok |                                             |                                   |
|                      |                                                           |                                  |                                             |                                   |

En als het resultaat is: No engines detected this file, dan weet u voor bijna 100% zeker dat er geen verborgen visussen, malware of anderszins mee aan de hand is en u het rustig kan gebruiken.

Andries Vermeulen

#### (vervolg van pag. 3)

beheren en klik achter die toepassing op het kruisje. Kies dan voor "Verwijderen".

| Met extensies voeg ie eenvoudig     | Geinstalleerde extensies                                                                                                    |  |
|-------------------------------------|----------------------------------------------------------------------------------------------------|--|
| functies aan Edge Chromium toe.     | Old McMiddle 2001  Control Control Co |  |
| Dat kan van alles zijn bijvoorbeeld | UR andree bronnen.                                                                                                    |  |
| een spelletje, wachtwoordmana-      | <ul> <li>Roman for planning we give a monoig was solvery processes by it was as.</li> <li>Beekki Weigdeen</li> </ul>                                                                                                    |  |

ger of chatclient. Navigeer naar "Instellingen/Extensies" en klik aan de linkerkant op Extensies uit de Microsoft Store installeren. Er opent een nieuwe webpagina met beschikbare uitbreidingen. Gebruik de categorieën of de zoekfunctie aan de linkerzijde om interessante hulpjes te vinden. Door op de titel te klikken, kun je alle details lezen. Als je de uitbreiding definitief wilt installeren, klik je rechtsboven op "Kopen/Extensie" toevoegen. Hoewel normaal gesproken het woord kopen suggereert dat kosten in rekening worden gebracht, is dat nu niet het geval. Mocht dat wel het geval zijn, dan wordt het aangegeven. Veel uitbreidingen bevinden zich na de installatie als pictogram rechtsboven naast de adresbalk.

Edge ondersteunt nu ook het gebruik van de extensies van Chrome. Hiervoor dien je wel een instelling te wijzigen. Ga naar "Instellingen/Extensies" en activeer linksonder de schakelaar achter "Sta extensie van andere winkels toe". Bevestig met "Toestaan". Je opent dan de Chrome Web Store door naar https://chrome.google.com/ webstore te surfen. Klik je een extensie aan, dan kun je via "Toevoegen aan Chrome/Extensie" de installatie in Edge uitvoeren.

Net zoals in de oude Edge kan je rechtstreeks pdf-bestanden in Edge openen. Behalve als je ook pdf's wilt gaan bewerken is een specifiek pdf-programma als Adobe Reader niet meer nodig. Het werkt eenvoudig. Zoek op de computer een pdf-bestand en klik erop met de rechtermuisknop. Kies in het contextmenu "Openen met Microsoft Edge", waarna het document in een browservenster verschijnt. Linksboven zie je hoeveel pagina's het pdf'je omvat. Afhankelijk van de documenteigenschappen kun je mogelijk ook aantekeningen maken. Klik rechtsboven op "Tekenen" en maak met ingedrukte muisknop een aantekening. Via "Wissen" haal je de krabbels weer weg. Klik rechtsboven op "Save" (diskettepictogram) om een gewijzigd document op te slaan. Wil je dat pdf'jes voortaan standaard in Edge geopend worden? Klik dan met de rechtermuisknop op een pdf-bestand en kies "Openen met/ Kies een andere app". Selecteer Edge en vink vervolgens onderaan de optie "Altijd deze app gebruiken" voor het openen van pdfbestanden aan. Bevestig met OK. Wil je ook op een smartphone of tablet toegang tot je favoriete websites? Installeer Edge ook op je smartphone. Zoek de browser op in de Play Store (Android) of App Store (iPhone/iPad). Na de installatie wordt direct naar je inloggegevens gevraagd. Tik op "Aanmelden met een Microsoft-account" en typ eerst het e-mailadres. Via "Volgende" vul je het wachtwoord in, waarna Edge verzoekt om je account te verifiëren. Dit is echter noodzakelijk om de wachtwoorden tussen de verschillende apparaten te synchroniseren. Tik op "Verifiëren". Wanneer je mobiele telefoonnummer bij Microsoft bekend is, stuurt het bedrijf per sms een code. Vul de laatste vier cijfers van het telefoonnummer in en tik op "Code verzenden". Neem de zeven cijfers uit het sms bericht over en sluit af met "Bevestigen". Er verschijnt een venster waarin Microsoft vraagt om je surfgegevens te delen. Nadat je hebt beslist, type je in het hoofdvenster van de Edge-app op "Nu synchroniseren/Bevestigen". Let daarbij op dat de hele gebruikersomgeving of interface wel verschilt met die van het desktopprogramma.

Louis van den Bosch

## Eentje uit de oude doos, maar nog steeds springlevend!

#### Paint Shop Pro 2020

Adobe Photoshop is een fantastisch fotobewerkingsprogramma, maar je betaalt er wel de hoofdprijs voor. Vroeger was Paint Shop Pro al een van de beste alternatieven. Met Paint Shop was het de eerste Nederlandse versie die gelijk een groot succes werd. Het heet nu Paint Shop Pro en is eigendom van het Canadese softwarebedrijf Corel. Was het in den beginne Freeware, nu een betaalde versie, maar nog altijd steekt het technisch boven de meeste fotobewerkingsprogramma's uit en stukken goedkoper dan Adobe Photoshop. Paint Shop Pro combineert fotobewerking met grafische mogelijkheden, beheert uw fotocollectie, ondersteunt RAW-bestanden evenals 360 graden- en hdr-beelden. In de nieuw-

ste versie is het retoucheren van fotobeelden verbeterd en kunt u eenvoudiger delen van het beeld selecteren en klonen. Fotobewerking in lagen is, net als bij Adobe Photoshop standaard. Het aantal bewerkingsopties en filters is groot, waarbij kunstmatige-intelligentie op de achtergrond helpt fantastische effecten te bereiken. Er is zeker wel een leercurve, maar online zijn er lessen in beeld en geluid te vinden. En daarnaast is de community achter PSP nog springlevend en blijft een vraag zelden onbeantwoord.

Hoewel er door de opkomst van allerlei andere hippe fotobewerkingsprogramma's is voor Paint Shop Pro. De prijs is uiterst vriendelijk € 62,99 en voor een tientje extra krijgt u de Ultimate editie met een hoop aanvullende software. Duidelijk een oude doos die nog lang niet versleten is.

Te bekijken en downloaden van paintshoppro.com. Een proefversie voor 30 dagen is ook beschikbaar.

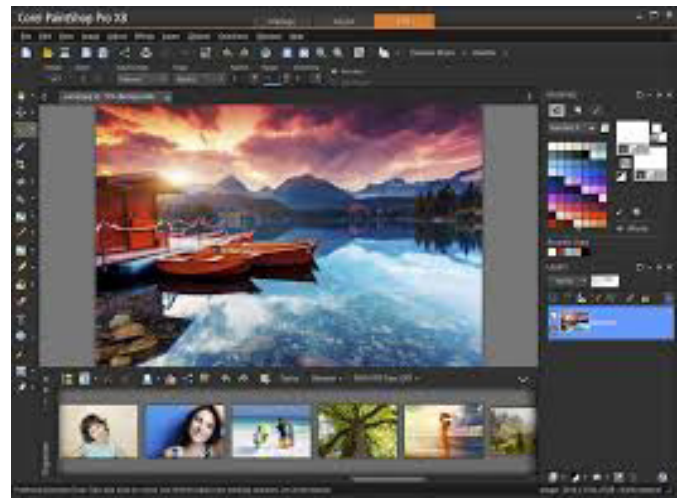

Andries Vermeulen

## De Bolleboos mei

# Vraag & Antwoord

Hoewel het bij ons goed gaat, geen Corona verschijnselen en iets wat er op lijkt, is onze wereld heel anders geworden. De anderhalve meter cultuur, waar we volgens Premier Rutte, ons aan moeten wennen zal nog heel wat voeten in aarde hebben. Ik heb nog niet gehoord dat er leden zijn die besmet zijn en ik hoop dat het ook zo mag blijven. We zitten allemaal zo ongeveer in de gevaren zone. Dus goed opletten en, zoals mijn vader vroeger zei, door blijven ademen. Mijn kinderen en kleinkinderen maken het ook gelukkig goed en ik hoop dat het ook bij u zo mag zijn. Samen met Louis hebben we al meerdere keren

leden via hulp op afstand geholpen en dat zullen we ook zo blijven doen. Mijn persoonlijke inschatting is, dat we mogelijk in september een bijeenkomst kunnen en mogen organiseren. Zodra we iets meer weten zullen we dat aan u laten weten en het op de website vermelden. Blijf onze website ook daarom goed in de gaten houden, dan mist u niets. Ook de afgelopen periode heb ik weer vragen gekregen en uiteraard beantwoord. Een deel daarvan vindt u hieronder terug. Blijf uw vragen, per mail vicevoorzitter@decvb.nl insturen. U krijgt dan zo wie zo antwoord en als het mogelijk is, zullen Louis publicrelations@decvb.nl of ik u ook op afstand ondersteunen en helpen uw computer problemen op te lossen.

Vraag: Goedemiddag Andries, hopelijk is alles goed bij jullie en kunnen jullie genieten van het mooie zonnige weer! Bij mij is alles goed. Met een functie van mijn laptop minder... Misschien kun je me uit de brand helpen. Ik had vanochtend een WeSeeDo onlinegesprek met iemand, en dat ging niet goed. Ik kon haar zien en horen, zij kon mij zien en niet horen. Het icoontje van de microfoon op de onderbalk gaf aan dat hij open was/aan stond. Maar de ander kon mij dus niet horen. We hebben toen maar ouderwets getelefoneerd, hetgeen niet handig was, want we moesten ook documenten aan elkaar laten zien. Aangezien ik binnenkort weer zo'n gesprek heb wil ik dit euvel vóór die tijd oplossen. Hoe doe ik dat?? Ik heb gekeken bij Systeem > instellingen > geluid, daar staat hij op 100%. Ik geef het op. Heb jij de tip?? :) Ik hoor graag van je. Zonnegroet uit Vijfhuizen, Lilawatie Jeanette

Antwoord: Hai Lilawatie, ook bij ons is alles OK! Als ik het zo lees ligt het waarschijnlijk aan de degene met wie je contact had. Zij of hij moet kijken of ze jouw geluid wel binnenkrijgt en hoe hard hij staat. Je kan het eventueel checken met een Whatsapp gesprek. Verder ken ik WeSeeDo niet, mogelijk dat daar ook instellingen zijn om het geluid aan- of harder te zetten. Kijk daar bij beiden ook naar. Ik hoor wel of het lukt. Andries

Reactie 1: Beste Andries, WeSeeDo kende ik voorheen ook niet. Is om beveiligd online beeldbellen met by huisarts, advocaat, in verband met privacygevoelige info. Deze mevrouw die me voor het gesprek uitnodigde doet het regelmatig voor haar werk. Zij zei dat het niet aan haar pc lag. Ik ging uit van haar expertise, en dacht daarom dat het bij mij lag. Bovendien als ik de test doe op de site dan heb ik van mezelf wel beeld en geen geluid. Bij verder zoeken kwam ik bij een uitleg waar ik niet uit kom. Misschien kom jij er wel uit: https://support.weseedo.nl/portal/kb/articles/ microfoon-werkt-niet. Goed, een lang verhaal kort: het lukt (nog) niet! Fijne avond, Lilawatie

Antwoord 2: Beste Lilawatie, je moet eigenlijk doen wat in die link onder Windows staat, maar toch is het in Win-

dows 10 weer anders. Ik zal het proberen uit te leggen. Klik op je Windows toets op je toetsenbord en hou die vas terwijl je de letter R indrukt. Je ziet dan dit venster: B openen klik je in Mmsys cpl en druk op Enter of op de

| ٨               | Geef de naa<br>internetadri<br>Windows g | am van een p<br>es op. Wat u<br>eopend. | rogramma, map, do<br>opgeeft, wordt verv | icument of<br>olgens in |
|-----------------|------------------------------------------|-----------------------------------------|------------------------------------------|-------------------------|
| <u>O</u> penen: |                                          |                                         |                                          | ~                       |
|                 |                                          | OK                                      | Annuleren                                | <u>B</u> laderen        |

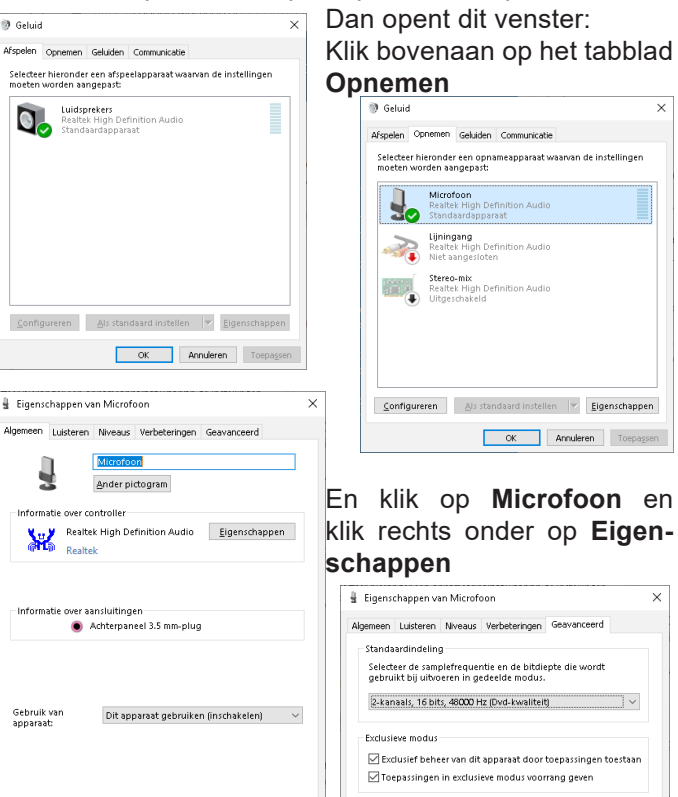

En klik nu rechts boven op Geavanceerd Nu moet je onder Exclusieve modus in beide regels een vinkie zetten.

🛔 Eigenschappen van Microfoor

OK Annuleren Toepagsen

\* Dat zou het moeten zijn, maar als in die twee regels al vinkjes staan, dan kun je klikken op het tabblad **Niveaus** 

OK Annuleren Toepassen

Standaardinstellingen <u>h</u>erstellen

En beide opties op het hoogste niveau zetten.Rest nu nog het uitproberen. Ik ben benieuwd of het werkt. Andries

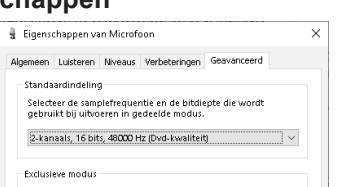

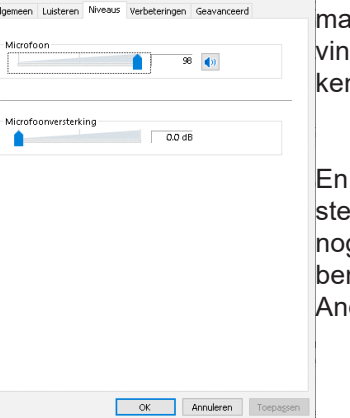

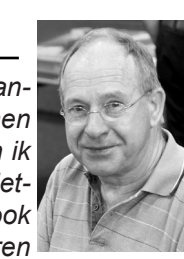

**Reactie 2**: Beste Andries, ik ga het uitvoeren... Wat ik niet kon vinden was WIN+R. Bedankt, je hoort van me hoe de volgende WeSeeDo-belafspraak loopt. Groeten, Lilawatie

**Vraag**: Beste Andries, ik heb op jouw advies Winscribe gedownload en geprobeerd. Ik had eerst ruim 9 GB tot mijn beschikking, maar na bijna een week gebruikt te hebben, is de ruimte nu kleiner tot ruim 7 GB. Dit betekent dat op den duur tot nul zal kunnen leiden. En dan de vraag: wat gebeurt er verder??? Ik krijg nog steeds geen hoogte van. Kun jij mij wat toelichting geven ? Bij voorbaat dank, Met vriendelijke groeten, Ron

**Antwoord**: Beste Ron, Windscribe is gratis voor maximaal 9 GB per maand! En dan krijg je opnieuw 9GB voor de nieuwe maand, te rekenen vanaf dat je de eerste keer begonnen bent het te gebruiken.

Als je gemiddeld 2 GB per week gebruikt, komt dat helemaal uit en hoef je je nergens zorgen om te maken. Zelf zit ik veel vaker op het internet en kom normaal niet uit met 9GB per maand. Daarom gebruik ik Windscribe als ik zelf echt met bankzaken e.d. bezig ben, Daardoor kom ik ook uit met de gratis 9 GB per maand. Er zijn ook nog een paar andere VPN servers die in de Windows store staan, maar die geven weinig GB vrij en bij de meesten ook met veel advertenties. In de Windows store staat ook Avira Phantom VPN, waarbij je gratis zonder registratie 500 MB krijgt en met registratie 1 GB per maand. Deze is eventueel als extra om hoogstens 1 GB meer per maand beschikbaar achter de hand te hebben. Heb je echt meer nodig en wil je echt de hele tijd met VPN werken, dan moet je een VPN aankopen en dat kost wat centjes. Een goede betaalde VPN server is Nordman VPN, in bijlage staan de kosten die nu gelden.

Bij een 3 jarig contract nu € 3,10 per maand. Succes, Andries

**Reactie**: Best Andries, dank voor deze toelichting. Ik zie bijna elke avond op TV de reclame van VPN

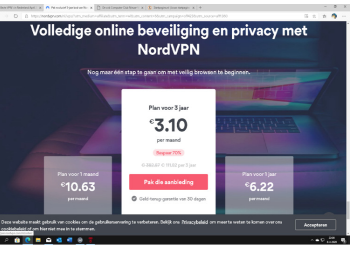

Nord. Ik weet het niet of dit ook goed is. Ik denk dat ik voorlopig wel voldoende heb aan 9 GB van Winscribe. Kan dit trouwens samen met Avira Phantom door één deur en dat er evt. conflicten veroorzaken ? Uiteraard bij of-of gebruik. Groeten, Ron

**Antwoord**: Beste Ron, Omdat je beide VPN (Windscribe of Avira Phantom) programma's niet tegelijk gebruikt, maar of de een of de ander, zitten ze elkaar niet in de weg en bijten ze elkaar niet.

Andries Vermeulen

# Phishing Mails

De laatste tijd is er op de radio en televisie veel nieuws geweest over Corona phishing mails. Specifiek gericht op hulp middelen tegen het virus en al wat er mee samenhangt. In e-mails en sms'jes, zogenaamd van je bank, wordt gevraagd om je bankgegevens in te vullen wat echt lijkt, maar een nepsite blijkt te zijn. Zogenaamd omdat je dan een antibacteriële betaalpas krijgt of omdat je rekening in quarantaine is geplaatst. Ook zijn er criminelen die een Android-app aanbieden waarmee je live kunt volgen hoe het virus zich verspreidt. Als je de app installeert, worden de bestanden op je telefoon versleuteld door lockscreen-ransomware. De app werkt alleen bij oudere, minder goed beveiligde Android-versies. Bovendien gaat het downloaden buiten de Google Play Store om, waartegen Android-telefoons standaard zijn beveiligd. Daarnaast zijn er phishing mails in omloop waarin criminelen zich richten op mensen die thuiswerken. Ze proberen via e-mails, zogenaamd van de directie, toegang te krijgen tot bedrijfsnetwerken. In de mails staat vaak een link naar een nagemaakte Microsoft- of Outlook-website.Maar de afgelopen week kreeg ik ook veel phishing mails over de "Jumbo, Supermarkt melding, Winkel verandering, Supermarkt inzage, Pasen uitnodiging" en dergelijke, met telkens andere en onbekende afzenders.

bevestig uw e-mail zo snel mogelijk

Jumbo.NL <newsletter@working.teablackwear.nl> 7-4-2020 21:41 Aan: at.verram@quicknet.nl

Er wordt dringend gewaarschuwd om niet op zulke mails te reageren!

Ook kreeg ik een in het Engels gesteld mailtje van iemand die zich Abu Bakar noemde met e-mailadres Abu25524@bni.co die me doodleuk vertelde, dat ik één van de winnaars was van de Guinness Brewery Promo. Ik zou € 650.000 ontvangen als ik contact opnam met guinbre22@email.ch en een groot aantal persoonlijke zaken zou vermelden. Ook iets wat al vanaf de jaren negentig van de vorige eeuw bestaat en ook telefonisch wordt andig te maken

geprobeerd om je zuur verdiende centen afhandig te maken.

Dan is er ook nog het oude Wangiri-fraude. Al lang voordat het internet populair werd, waren al oplichters op afstand actief die u probeerden geld afhandig te maken, omdat de telefoon net zo handig is om te frauderen. Criminelen belden vanaf het buitenland en hangen meteen op als de telefoon over is gegaan. U ziet dan dat u een gemiste oproep heeft gehad en doet wat vrijwel iedereen doet bij een gemiste oproep: terugbellen. Als u terug belt krijgt u een wachttoon te horen of een ander bandje, dat er voor moet zorgen dat u zo lang mogelijk aan de lijn blijft. De beller krijgt u nooit te horen. Wel krijgt u later een telefoonrekening die in de honderden euro's kan lopen. Het nummer dat u terug gebeld heeft is namelijk een duur servicenummer en de opbrengsten gaan rechtstreeks in de zakken van de mysterieuze beller. Dit heet Wangiri-fraude, wat in het Japans bellen en meteen weer ophangen betekent. Ook deze fraude komt nog steeds voor! Wees daarom extra alert en als u een afzender niet kent, gooi de mail definitief weg en laat je nooit verleiden om te denken dat jij, zo maar uit het niets, centjes krijgt! Dat is een fabeltje dat nooit uitkomt.

De griep kun je wel gratis krijgen, maar centjes? NO WAY!

Op de website, onder **phishingberichten**, staan inmiddels ook wat voorbeelden van de diverse mailtjes.

Andries Vermeulen

|        | RIG BARGE AND AND AND AND AND AND AND AND AND AND |
|--------|---------------------------------------------------|
|        |                                                   |
|        | vensen nen veergeruk en                           |
| vc     |                                                   |
|        | bestuur CVR                                       |
| 1-5    | Paul Munsterman                                   |
| 2-5    | Miep Meulblok-Vink                                |
| 3-5    | Stephan van Wylick                                |
| 3-5    | WalterTerlage                                     |
| 4-5    | Marry van den Steeg-                              |
| Troost | , , , , , , , , , , , , , , , , , , ,             |
| 8-5    | Peter Buurman                                     |
| 10-5   | Louis van den Bosch                               |
| 13-5   | Thea Wies van der Stelt $\langle$                 |
| 14-5   | Onno Netscher                                     |
| 19-5   | Conny Bus                                         |
| 19-5   | Ati Meraxa 🛛 🖇                                    |
| 19-5   | Tiny van der Maden $\langle$                      |
| 21-5   | Lisi Khoriyah 🧳                                   |
| 23-5   | Berend Luder                                      |
| 24-5   | Hanneke Dresken-Vermeij  🏻                        |
| 25-5   | Dirk Blom                                         |
| 26-5   | Jan Medenblik                                     |
| 31-5   | Tom Smit                                          |

# Cursussen 2020

De cursus over het besturingssysteem Windows 10 gaat helaas tot nader order niet door. Alle leden die zich hiervoor hadden aangemeld zijn hierover telefonisch benaderd en blijven aangemeld staan tot wanneer de cursus kan worden gegeven, hierna zullen ze worden benaderd of zij de cursus alsnog willen volgen. Dit alles heeft te maken met het Coronavirus.

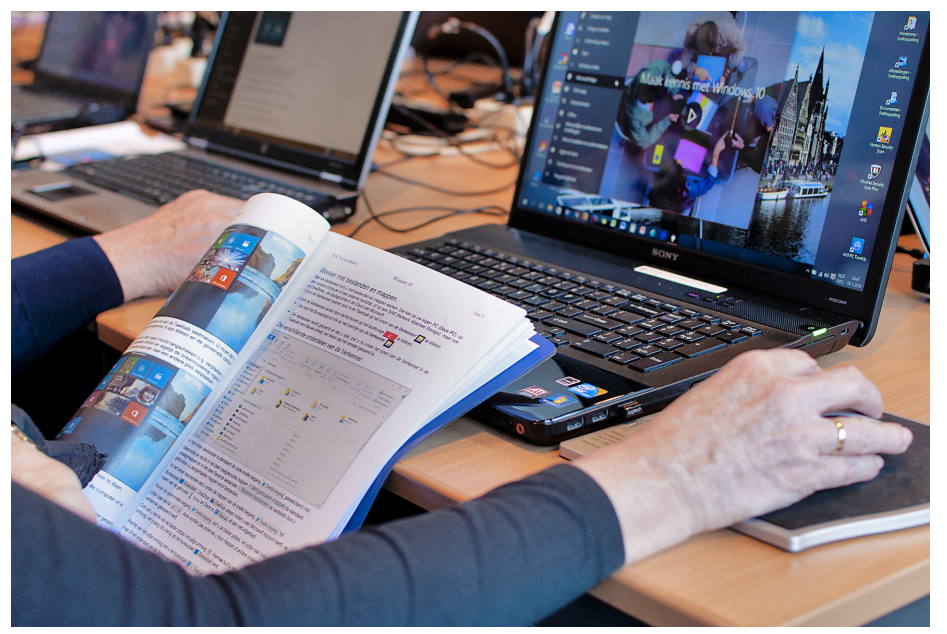

Een computervirus kan de computervereniging De CVB nog wel aan maar deze virus ligt ver buiten onze kennis. Ook wij houden ons aan de maatregelen die door de overheid en het RIVM zijn gesteld. Het Trefpunt waar de cursus en onze clubdagen worden gehouden heeft zijn deuren gesloten tot tenminste 28 april 2020. Natuurlijk houden wij u op de hoogte en hopen u in goede gezondheid weer te mogen begroeten.

Voor overige vragen betreffende de cursussen kunt u mailen naar:

cursusinfo@decvb.nl

# Fotowedstrijd

#### Beste C.V.B. vrienden,

Vorige aflevering van De Bolleboos, mocht ik u reeds het nieuwe thema van de C.V.B. fotowedstrijd 2020 aankondigen: 'op het water'. Nu zal uw hoofd, vol met Corona beslommeringen, wellicht helemaal niet staan naar een zo vrolijk, zonnig, en zomers thema. Toch gaat, als we het voorzichtige optimisme van de RIVM mogen geloven, de 'lockdown' in de nabije toekomst een heel klein beetje van 't slot, zodat we weer iets meer naar buiten kunnen. Ons thema hoeft ons helemaal niet zo ver te voeren. In Nederland vind je bijna overal om je heen water; een bak water, of vijvertje, in de tuin; een sloot achter het huis; de Toolenburgerplas; de plas in het Haarlemmermeerse Bos; de Westeinder; etc. etc.

Ga erop uit met dit prachtige lenteweer en de komende zomer, mét de camera in de hand en laat u inspireren door alles wat u 'op het water' waarneemt. Het verzet de zinnen beslist en zal u vast leiden tot verrassende en inspirerende resultaten. Doen!!

U kunt uw foto's inzenden tot uiterlijk 15 oktober 2020 (liefst eerder) aan Carel Wierink: fotowedstrijd@decvb.nl REGELS:

- Elke deelnemer mag drie foto's inzenden.
- Die foto's moeten natuurlijk elk afzonderlijk te maken hebben met het gekozen thema.
- De foto's mogen alleen door de inzender gemaakt zijn.
- De foto's mogen <u>niet</u> bewerkt zijn m.b.v. enig fotoshop programma, afgezien van een basishandeling als bijsnijden.
- Foto's van internet zijn natuurlijk uitgesloten van deelname.
- De inzender kan de foto zijn inzending voorzien van enkele (drie?) regels uitleg in Word waarom hij/zij vindt dat die foto het thema bij uitstek vertolkt.

De C.V.B., de jury, en ikzelf hopen op een groot aantal boeiende inzendingen! Vriendelijke groet, en een bijzonder prettige zomer gewenst.

Carel Wierink